# EMISSÃO DE BOLETO

# 

#### COMO EMITIR NOVA VIA?

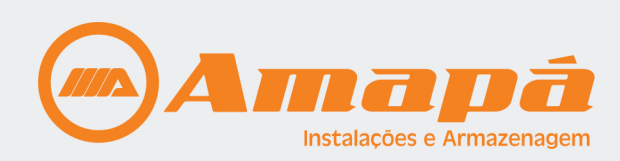

#### **1° PASSO - DESKTOP**

Acesse **amapa.ind.br**, vá no menu e depois clique em **"ÁREA DO CLIENTE"**.

| C      C     C    C | www.yourwebsite.com                                                                                                    | \$                                     | ð Ø <b>0</b> |
|----------------------------------------------------------------------------------------------------|----------------------------------------------------------------------------------------------------|----------------------------------------|--------------|
| contato blog 🛑 🏶 🎯                                                                                                    | (b) Atendimento: segunda a quinta, 8h às 18h e sexta 8h                                                                                    | às 17h 🦸 🛅 in                          |              |
|                                                                                                    | A AMAPÁ PRODUTOS - ORÇAMENTOS                                                                                                    | CATÁLOGOS ÁREA DO CLIENTE FO           | DTOS ~       |
|                                                                                                    | Área do cliente                                                                                                    |                                        |              |
| Para obter seus boletos, informe nos campos abaixo<br>realizar a consulta para mais de um documento, bas                                                                                                    | o c CPF ou CNPJ junto à senha fornecida pela Amapá. Vocè também pode<br>sta clicar na opção "Incluir outro CPF/CNPJ" e informar os demais. | TUTORIAL PARA<br>EMISSÃO DE<br>BOLETOS |              |
| CPF/CNPJ:                                                                                                    |                                                                                                    |                                        |              |
| Senha:                                                                                                    |                                                                                                    | (+) Incluir outro CPF/CNPJ             |              |
| Salvar campos preenchidos para próximo acesso                                                                                                    |                                                                                                    | Esqueceu sua senha?                    |              |
| Consultar Boletos                                                                                                    |                                                                                                    |                                        |              |
|                                                                                                    |                                                                                                    |                                        |              |
|                                                                                                    |                                                                                                    |                                        |              |
|                                                                                                    |                                                                                                    |                                        |              |

#### **1° PASSO - MOBILE**

| 🧧 🖪 🖗 🖪 🔯 … 💲 🕕 ७ 🔍 🗧 🔺 📋 09:32                                                                                                    |
|----------------------------------------------------------------------------------------------------|
| ☆                                                                                                    |
| ③ Atendimento: segunda a quinta, 8h às 18h e sexta 8h<br>às 17h f I have a sexta 8h A AMAPÁ CONTATO BLOG                                                                                                    |
| Concentration of Amazona Concentration of Amazona Concentration of Amaz |
| Α ΑΜΑΡΆ                                                                                                    |
| PRODUTOS ~                                                                                                    |
| ORÇAMENTOS                                                                                                    |
| CATÁLOGOS                                                                                                    |
| ÁREA DO CLIENTE 🔶                                                                                                    |
| FOTOS                                                                                                    |
|                                                                                                    |

Acesse **amapa.ind.br,** vá no menu " ≡ " e depois clique em **"ÁREA DO CLIENTE"**.

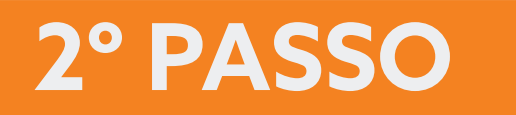

#### Informe o **CPF** ou **CNPJ** que deseja consultar.

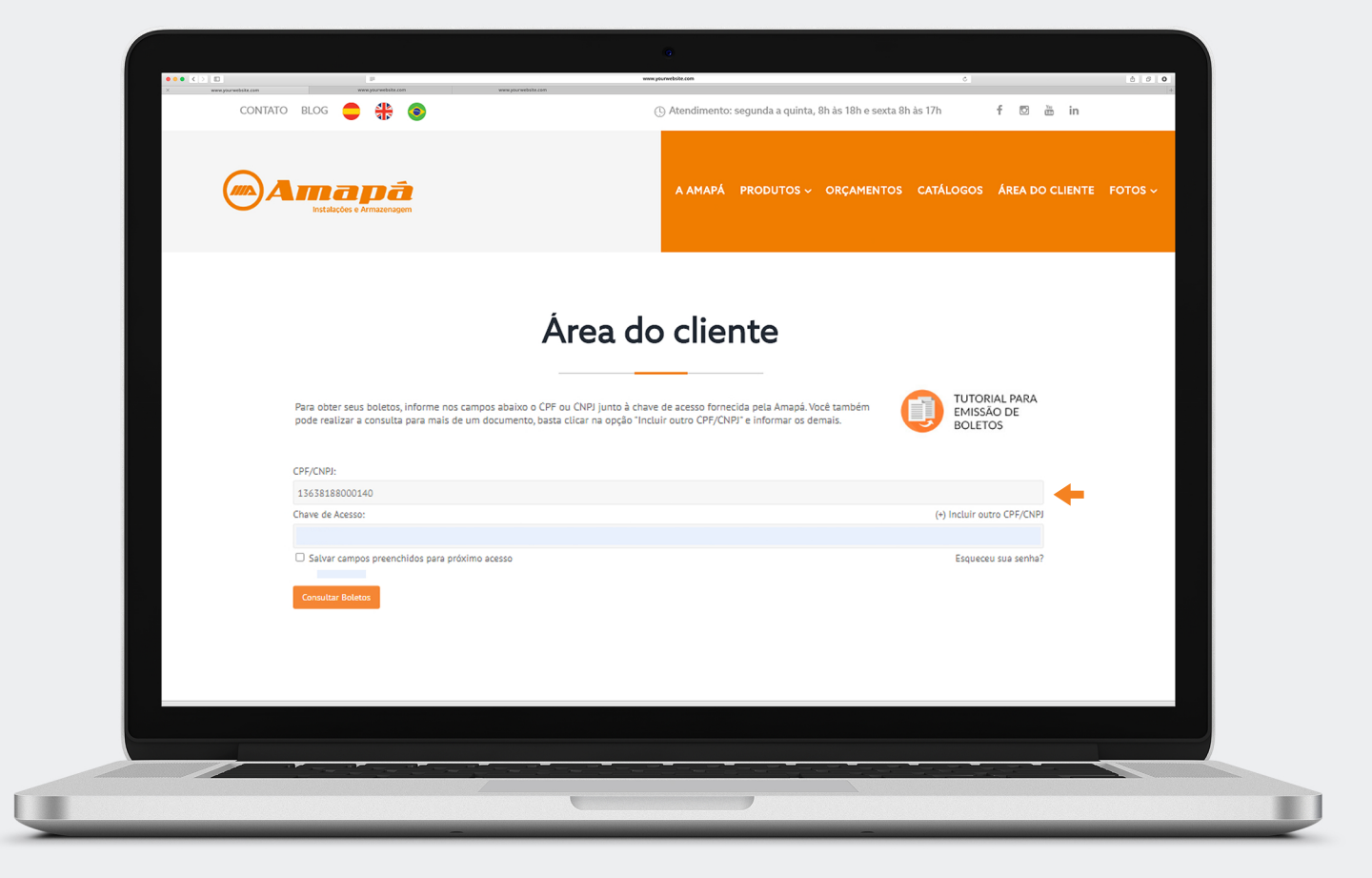

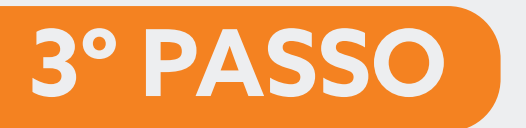

### Informe a chave de acesso e clique em **"Consultar Boletos".**

\*Nota: Se ainda não a possui, entre em contato com a Amapá para que seja feito seu cadastro.

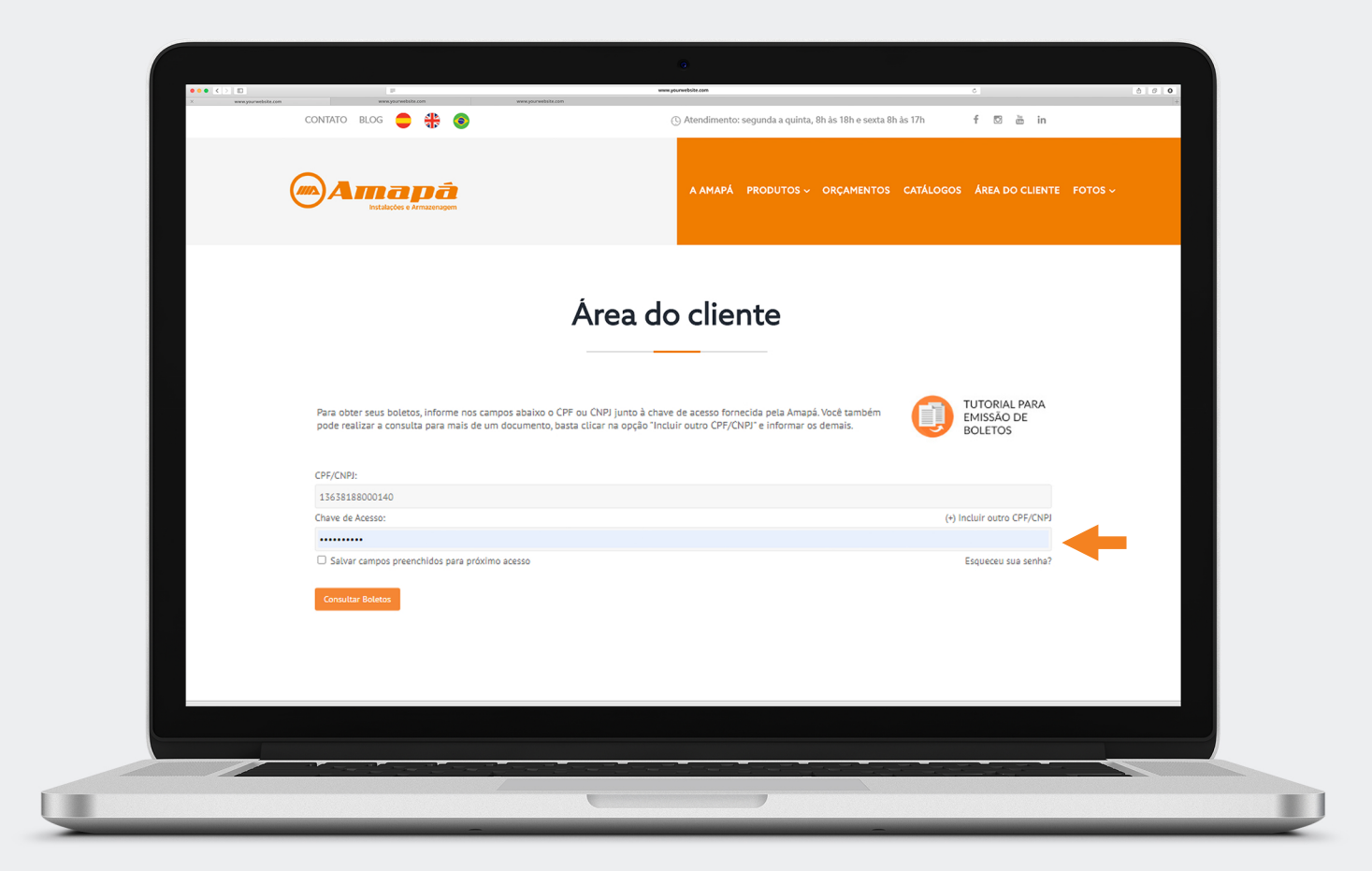

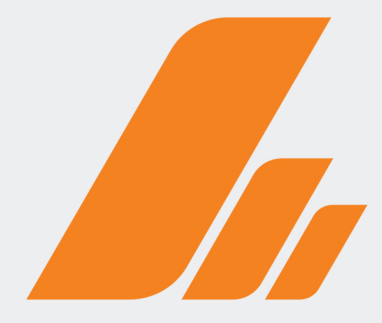

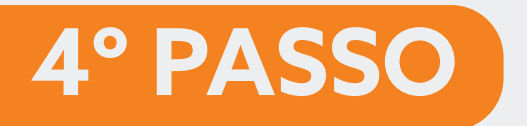

#### Selecione os boletos em aberto que deseja emitir e clique em **"Baixar Boletos Selecionados"**

| CONTATO                   | RFOG 🛑 🏰 🔕                                                                                                    |                                                                                              | ب Atendimento: segunda a quinta, 8h às                             | s i 8n e sexta 8h as 1/h 🕴 🖸                                                                     | ee in              |
|---------------------------|----------------------------------------------------------------------------------------------------|----------------------------------------------------------------------------------------------|--------------------------------------------------------------------|--------------------------------------------------------------------------------------------------|--------------------|
|                           | mapă<br>Instalecies e Amazenagem                                                                                   |                                                                                              | A AMAPÁ PRODUTOS - OR                                              | IÇAMENTOS CATÁLOGOS ÁREA I                                                                       | DO CLIENTE FOTOS ~ |
|                           |                                                                                                    | Áraa da                                                                                      | alianta                                                            |                                                                                                  |                    |
|                           |                                                                                                    | Area do                                                                                      | cliente                                                            |                                                                                                  |                    |
|                           |                                                                                                    |                                                                                              |                                                                    |                                                                                                  |                    |
| Marque o                  | os títulos desejados e clique na opção "Baix                                                                       | kar Boletos Selecionados" para impr                                                          | rimir ou salvar. Você está consultando bo                          | letos dos seguintes nomes:                                                                       |                    |
| •                         | COMERCIO DE EQUIPAMENTOS                                                                                           |                                                                                              |                                                                    |                                                                                                  |                    |
|                           |                                                                                                    |                                                                                              |                                                                    |                                                                                                  |                    |
|                           | Nº do Documento                                                                                                    | Nosso Número                                                                                 | Vencimento                                                         | Valor Nominal                                                                                    |                    |
|                           | N° do Documento<br>87605/P02                                                                                       | Nosso Número<br>109 00089454                                                                 | Vencimento<br>12/02/2021                                           | Valor Nominal<br>R\$ 32.555,82                                                                   |                    |
| 2                         | N° do Documento<br>87605/P02<br>90498/P01                                                                          | Nosso Número<br>109 00089454<br>109 00128872                                                 | Vencimento<br>12/02/2021<br>17/02/2021                             | Valor Nominal<br>R\$ 32.555,82<br>R\$ 41.879,56                                                  |                    |
|                           | N° do Documento<br>87605/P02<br>90498/P01<br>89084/P03                                                             | Nosso Número<br>109 00089454<br>109 00128872<br>109 00104113                                 | Vencimento<br>12/02/2021<br>17/02/2021<br>03/03/2021               | Valor Nominal<br>R\$ 32.555,82<br>R\$ 41.879,56<br>R\$ 1.113,75                                  |                    |
| 2                         | Nº do Documento<br>87605/P02<br>90498/P01<br>89084/P03<br>89083/P03                                                | Nosso Número<br>109 00089454<br>109 00128872<br>109 00104113<br>109 00104089                 | Vencimento<br>12/02/2021<br>17/02/2021<br>03/03/2021<br>03/03/2021 | Valor Nominal<br>RS 32.555,82<br>RS 41.879,56<br>RS 1.113,75<br>RS 4.053,33                      |                    |
| 2<br>2<br>2<br>2<br>2     | N° do Documento<br>87605/P02<br>90498/P01<br>89084/P03<br>89083/P03<br>89081/P03                                   | Nosso Número<br>109 00089454<br>109 00128872<br>109 00104113<br>109 00104089<br>109 00104048 | Vencimento<br>12/02/2021<br>17/02/2021<br>03/03/2021<br>03/03/2021 | Valor Nominal<br>R\$ 32.555,82<br>R\$ 41.879,56<br>R\$ 1.113,75<br>R\$ 4.053,33<br>R\$ 38.648,93 |                    |
| 2<br>2<br>2<br>2<br>2     | N° do Documento<br>87605/P02<br>90498/P01<br>89084/P03<br>89081/P03<br>89081/P03                                   | Nosso Nümero<br>109 00089454<br>109 00128872<br>109 00104113<br>109 00104089<br>109 00104048 | Vencimento<br>12/02/2021<br>17/02/2021<br>03/03/2021<br>03/03/2021 | Valor Nominal<br>R\$ 32555,82<br>R\$ 41.879,56<br>R\$ 1113,75<br>R\$ 4.053,33<br>R\$ 38,648,93   |                    |
| S<br>S<br>S<br>Retorna    | N° do Documento<br>87605/P02<br>90498/P01<br>89083/P03<br>89083/P03<br>89081/P03<br>89081/P03                      | Nosso Nümero<br>109 00089454<br>109 00128872<br>109 00104113<br>109 00104089<br>109 00104048 | Vencimento<br>12/02/2021<br>17/02/2021<br>03/03/2021<br>03/03/2021 | Valor Nominal<br>R\$ 32555,82<br>R\$ 41.879,56<br>R\$ 1.113,75<br>R\$ 4.053,33<br>R\$ 38.648,93  |                    |
| Si<br>Si<br>Si<br>Retorns | N° do Documento<br>87605/P02<br>90498/P01<br>89083/P03<br>89083/P03<br>89081/P03<br>89081/P03                      | Nosso Nümero<br>109 00089454<br>109 00128872<br>109 00104113<br>109 00104089<br>109 00104048 | Vencimento<br>12/02/2021<br>17/02/2021<br>03/03/2021<br>03/03/2021 | Valor Nominal<br>R\$ 32555,82<br>R\$ 41.879,56<br>R\$ 1.113,75<br>R\$ 4.053,33<br>R\$ 38.648,93  |                    |
| C<br>C<br>C<br>Retorne    | N° do Documento<br>87605/P02<br>90498/P01<br>89084/P03<br>89081/P03<br>89081/P03<br>89081/P03                      | Nosso Nümero<br>109 00089454<br>109 00128872<br>109 00104113<br>109 00104089<br>109 00104048 | Vencimento<br>12/02/2021<br>17/02/2021<br>03/03/2021<br>03/03/2021 | Valor Nominal<br>R\$ 32555,82<br>R\$ 41.879,56<br>R\$ 1.113,75<br>R\$ 4.053,33<br>R\$ 38.648,93  |                    |
| e<br>e<br>e<br>Retorn     | N° do Documento<br>87605/P02<br>90498/P01<br>89084/P03<br>89081/P03<br>89081/P03<br>ar Batxar Boletos Selecionados | Nosso Nümero<br>109 00089454<br>109 0012872<br>109 00104113<br>109 00104089<br>109 00104048  | Vencimento<br>12/02/2021<br>17/02/2021<br>03/03/2021<br>03/03/2021 | Valor Nominal<br>R\$ 32.555,82<br>R\$ 41.879,56<br>R\$ 1113,75<br>R\$ 4.053,33<br>R\$ 38.648,93  |                    |
| e<br>e<br>e<br>Retorn     | N° do Documento<br>87605/P02<br>90498/P01<br>89083/P03<br>89083/P03<br>89081/P03<br>89081/P03                      | Nosso Nümero<br>109 00089454<br>109 0012872<br>109 00104113<br>109 00104089<br>109 00104048  | Vencimento<br>12/02/2021<br>17/02/2021<br>03/03/2021<br>03/03/2021 | Valor Nominal<br>R\$ 32555,82<br>R\$ 41.879,56<br>R\$ 1113,75<br>R\$ 4.053,33<br>R\$ 38.648,93   |                    |

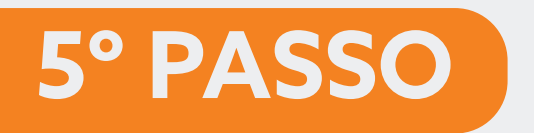

## **Pronto!**

#### Seus boletos foram baixados em um único aquivo **PDF** para impressão.

| C C C C C C C C C C C C C C C C C C C |                                                                                    | nesperantitisme<br>Texperantitisme<br>C  | nissen<br>) Atendimento: segunda a quinta, 8h àn<br>A AMAPÁ PRODUTOS ~ OR | د<br>18h e sexta 8h às 17h f 🛛 à ir<br>ÇAMENTOS CATÁLOGOS ÁREA DO CLIER | CTE FOTOS V |
|---------------------------------------|------------------------------------------------------------------------------------|------------------------------------------|---------------------------------------------------------------------------|-------------------------------------------------------------------------|-------------|
|                                       |                                                                                    | Área do                                  | cliente                                                                   |                                                                         |             |
|                                       | Marque os títulos desejados e clique na opção "<br>• MELO COMERCIO DE EQUIPAMENTOS | Baixar Boletos Selecionados" para imprim | ir ou salvar. Você está consultando bo                                    | letos dos seguintes nomes:                                              |             |
|                                       |                                                                                    |                                          |                                                                           |                                                                         |             |
|                                       | N° do Documento                                                                    | Nosso Número                             | Vencimento                                                                | Valor Nominal                                                           |             |
|                                       | E 00408/002                                                                        | 109 00089454                             | 12/02/2021                                                                | R\$ 52.333,82                                                           | _           |
|                                       | 90498/P01                                                                          | 109 00128872                             | 17/02/2021                                                                | R\$ 41.8/9,56                                                           | _           |
|                                       | 89084/P03                                                                          | 109 00104113                             | 03/03/2021                                                                | R\$ 1.113,75                                                            |             |
|                                       | 89083/P03                                                                          | 109 00104089                             | 03/03/2021                                                                | R\$ 4.053,33                                                            |             |
|                                       | Retornar Baixar Baletos Selecionados                                               |                                          |                                                                           |                                                                         |             |
|                                       |                                                                                    |                                          |                                                                           | _                                                                       |             |
|                                       |                                                                                    |                                          |                                                                           |                                                                         |             |
|                                       |                                                                                    |                                          |                                                                           |                                                                         |             |